## Hjelp til innlogging og opplasting av bilde.

For deg som er registrert i vår frivilligliste allerede.

- 1 Innlogging
- 6 Laste opp bilde
- 9 Skift passord
- 10 Når festivalen nærmer seg

1.

Skriv inn litteraturfestival.minside.efestival.no i adressefeltet som vist under.

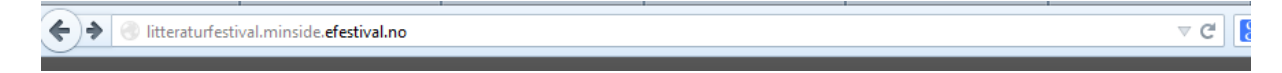

2.

Skriv inn Mobilnummeret ditt og Passord. Trykk Logg inn. (gå direkte til punkt 6)

Passordet har du fått i en melding på mobilen, eller du har endret dette selv etterpå. Du må derfor enten lete i gamle meldinger eller skrive det passordet du har laget selv. Hvis du ikke finner eller husker passordet, gå til punkt 3.

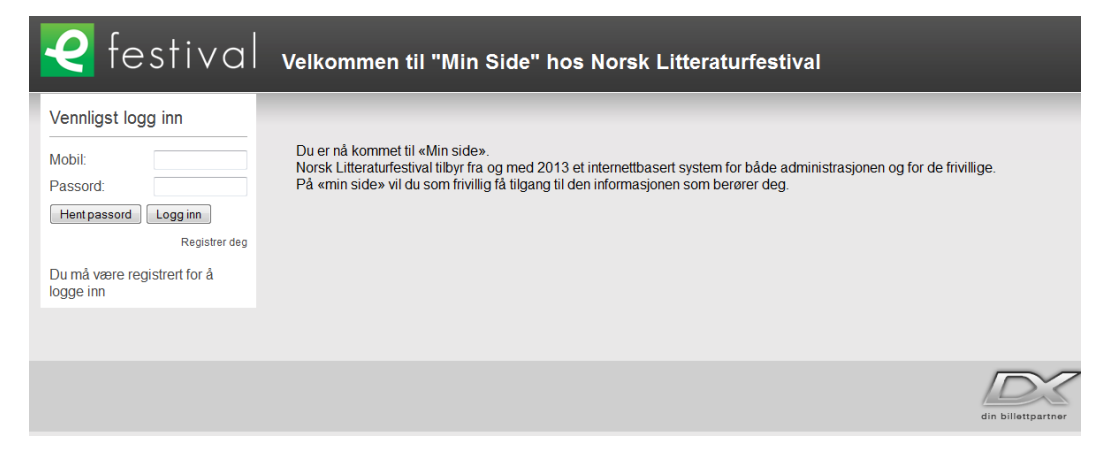

3.

Hvis du ikke finner passordet kan du trykke på knappen som sier **Hent passord.** Til høyre får du da opp en rubrikk der du må taste inn telefonnummeret ditt og så trykke på **Hent.** 

| 🥰 festival                                                                                                    | Hent passord                          |
|----------------------------------------------------------------------------------------------------|---------------------------------------|
| Vennligst logg inn<br>Mobil:<br>Passord:<br>Hent passord:<br>Logg inn<br>Registrer deg<br>Du må være registrert for å<br>logge inn | Hent passord<br>Mobil<br>Tilbake Hent |

4.

Vent litt til det tikker inn en melding på mobiltelefonen din.

Meldingen sier:

Ditt passord til «Min side» på <u>http://litteraturfestival.minside.no</u> er xxxxxx.

5.

Da kan du se på venstre side på skjermen igjen og skrive inn telefonnummeret ditt og det passordet som du fikk i meldingen.

| 🥑 festival                               | Hent passord                                 |
|------------------------------------------|----------------------------------------------|
| Vennligst logg inn                       | Passordet har blitt sendt til mobil 93283335 |
| Mobil: 93283335                          |                                              |
| Passord:                                 |                                              |
| Hent passord Logg inn                    |                                              |
| Registrer deg                            |                                              |
| Du må være registrert for å<br>logge inn |                                              |
|                                          |                                              |

Trykk Logg inn.

Nå er du kommet inn på din egen side og du vil se ditt eget navn.

Trykk på **Min side.** 

| 🥑 festival                                                                                 | Velkommen til "Min Side                                                                                                    |
|--------------------------------------------------------------------------------------------|----------------------------------------------------------------------------------------------------|
| Annette Seglem                                                                             | Velkommen til Min Sid                                                                                                    |
| Min side<br>Kalender<br>Vaktliste<br>Godta/avslå oppgaver<br>Meldinger<br>Team - Personell | Følgende arbeidsområder er regis<br>Disse kan endres underveis etter l<br>FestivalkontorFestivalkontoret er fe<br>skift med å bemanne festivalkontoret.<br>billetter i armbånd og svare på spørs<br>2013 er også salg av billetter via eBil |
| Team - Aktiviteter                                                                         |                                                                                                    |

## 7.

Du kan nå laste opp et bilde av deg. Vi ønsker bilde av deg for å kunne verifisere hvem du er. Av 200 frivillige er det ikke alltid lett å huske alle navn, så det er til stor hjelp for oss i administrasjonen om du har bildet på profilen din. Det gjelder også bruk av frivilligkortet ditt i ulike anledninger. Trykk derfor på knappen **Last opp bilde** 

6.

| Min side      |                                      |      |
|---------------|--------------------------------------|------|
| Personop      | plysninger                           |      |
| Navn          | Annette Seglem                       |      |
| Addresse      | Marcus Thranes veg 5e                | 100  |
| Postnr/sted   | 2615 Lillehammer                     | 100  |
| Telefon       |                                      | - 62 |
| Mobil         | 93283335                             |      |
| Epost         | annette.seglem@litteraturfestival.no |      |
| Fødselsdato   | 28.02.1978                           |      |
| Endre Skift p | bassord                              |      |

8.

Trykk på knappen «Bla gjennom» for å komme til mappene dine der du har lagret bildet av deg.

| Opplasting av bild | e             |
|--------------------|---------------|
| Avbryt Lagre       | Bla gjennom _ |
|                    |               |

Det neste skjermbildet vil variere alt ettersom hvilken skjerm du ser på.

Hvis du har bildet i en mail må du lagre bildet først. Da må du huske hvor du lagrer det og finne tilbake til det samme stedet etterpå.

Det kan i noen tilfeller se ut som bildet under.

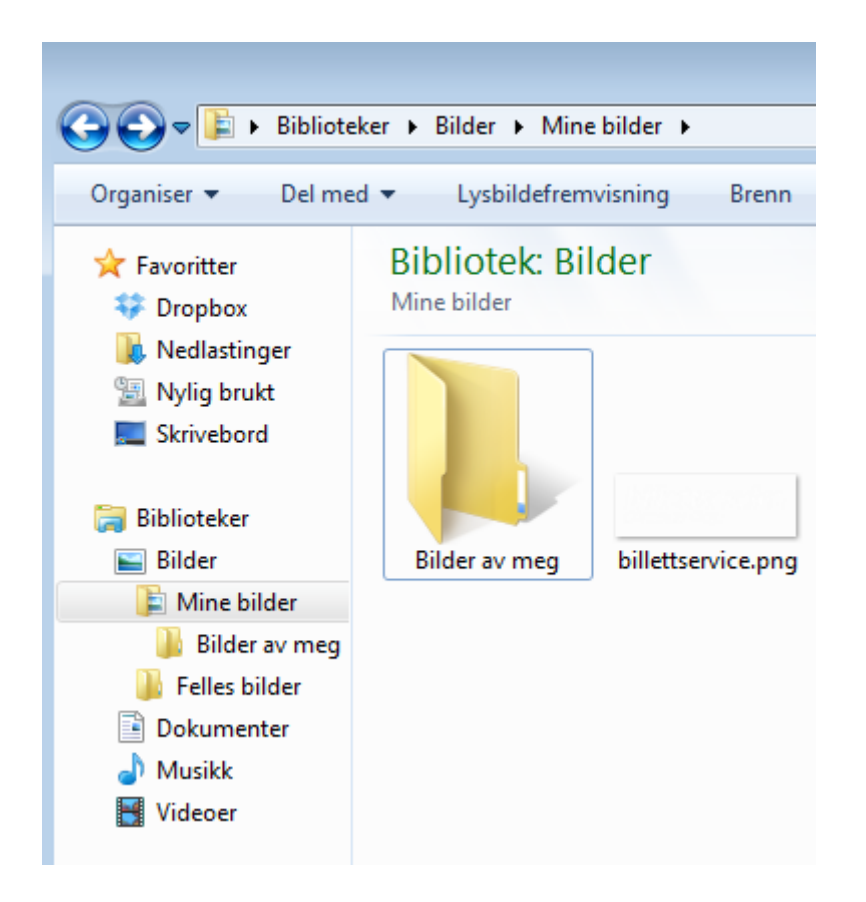

Velg et bilde. (Bildet kan ikke være større enn 6MB)

Trykk **åpne.** 

Da kommer du tilbake til eFestival og du kan trykke lagre.

Og vips er bildet på plass.

## 9. SKIFTE PASSORD

Nå kan du lage et eget passord ved å trykke Skift passord.

| 🭳 festiva            | Min side    |                                      |       |
|----------------------|-------------|--------------------------------------|-------|
| Annette Seglem       | Personop    | plysninger                           |       |
| Min side             | Navn        | Annette Seglem                       |       |
| Kalender             | Addresse    | Marcus Thranes veg 5e                | A 190 |
| Vaktliste            | Postnr/sted | 2615 Lillehammer                     |       |
| Godta/avslå oppgaver | Telefon     |                                      | 1.20  |
| Meldinger            | Mobil       | 93283335                             |       |
|                      | Epost       | annette.seglem@litteraturfestival.no |       |
| Team - Personell     | Fødselsdato | 28.02.1978                           |       |
| Team - Aktiviteter   | Endre       | passord Last opp bilde               |       |
|                      |             |                                      |       |

## **10. NÅR FESTIVALEN NÆRMER SEG:**

Menyen til venstre i skjermbildet er viktig når festivalen nærmer seg. Når din gruppeleder sier fra må du gå inn på **Kalender** og registrere når du er opptatt. Når gruppeleder har satt deg på vakt kan du gå inn på **Vaktliste** og se når du skal jobbe. Du må trykke **godta eller avslå** for vaktene dine. Under **Meldlinger** kan du se hvilke og hvor mange sms du har fått av oss.

De to siste mappene er det bare gruppelederne som har. Der har de oversikt over alle dere som er på gruppa (Team – Personell) og alle vaktene de skal bemanne med frivillige. (Team – Aktiviteter).

Ta kontakt med gruppeleder eller frivilligkoordinator om du har spørsmål.

Lykke til!